July 23, 2012

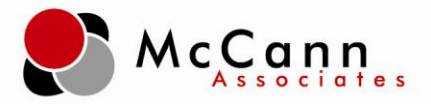

Dear Test Administrators,

McCann Associates is proud to announce an update to the College Success system: students may now exist across multiple institutions, allowing site managers to transfer students from one institution to another. This new function allows students to easily move from school to school across the state.

Along with this update, you will find important new features:

- Permission levels for the student transfers are enabled at the site level under the **User** tab.
- Each site is defaulted to **Yes** to allow student transfers. If you do not want your site to participate in the transfer feature, simply set the default to **No**.
  - These permissions are enabled under the Edit Testing Site tab.
- By selecting **Student Transfer**, students can be transferred to the site from a different institution.
  - To complete the student transfer you will need to know:
    - Student ID
    - Student Last Name
    - Student Date of Birth

In addition to the student transfer feature, McCann is looking into developing bulk student transfers and reporting of test scores of the transferred student. (**NOTE:** Score reports do not follow transferred students; however, the student will always have access to his/her completed test session information from the student dashboard.)

Below you will find screenshots and explanations of the new system.

Sincerely,

McCann Associates

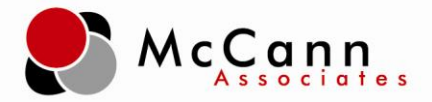

### Access to the Student Transfer Function:

- This function is available at the Site Manager level.
- Click **User** to begin.

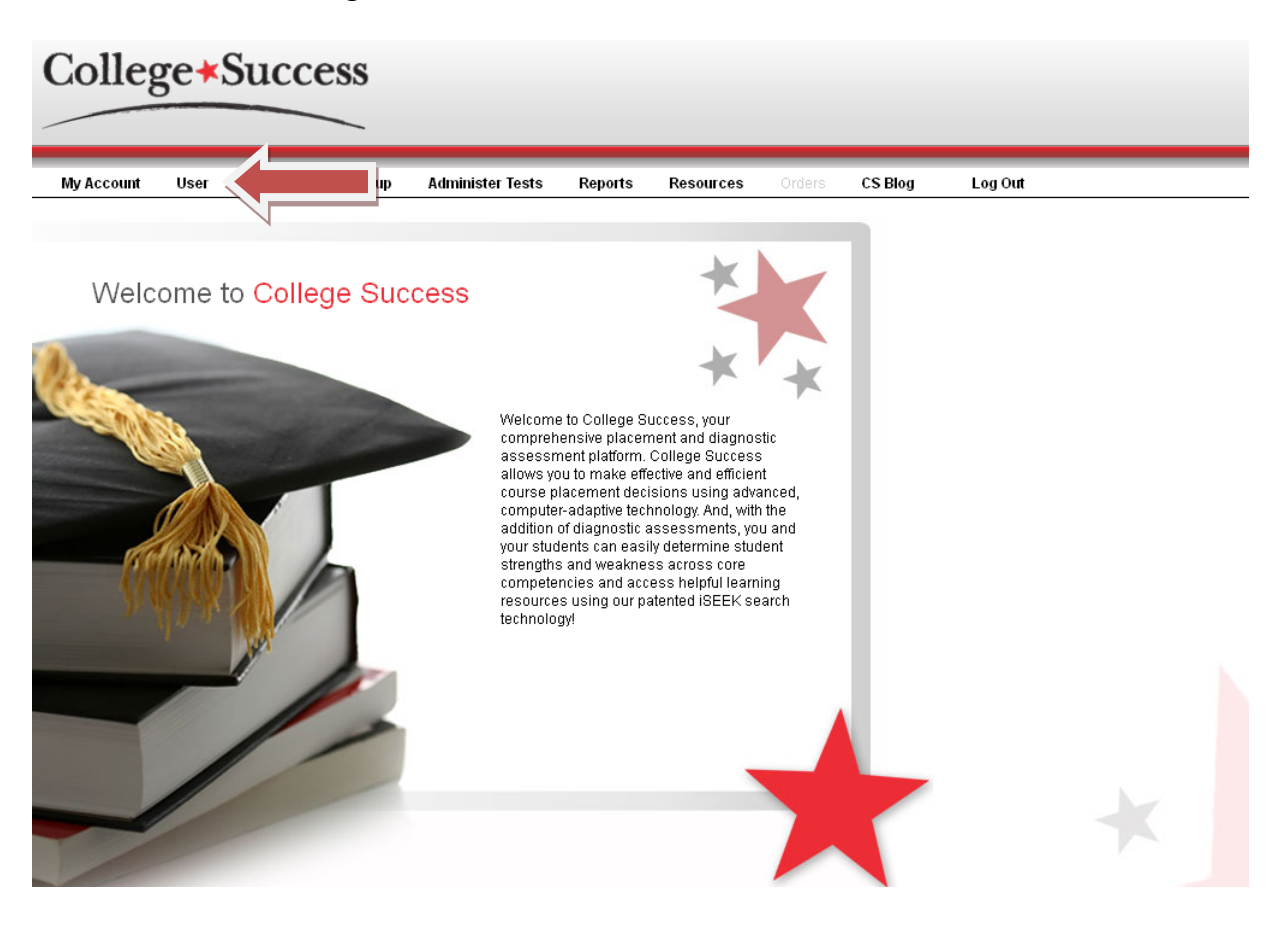

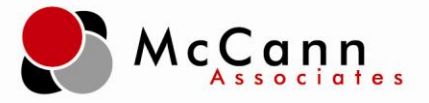

### **User Page:**

- Select Edit Testing Site if you would like to set the allow student transfer function to No.
  - Setting the function to **No** will prohibit other institutions from pulling students from the site.
- Select **Student Transfer** to pull a student from another institution into the site.

| Colleg     | ge <b>*</b> S | Suco                                 | cess                                                                                                    |                                                                                            |               |                |        |         |         |  |
|------------|---------------|--------------------------------------|----------------------------------------------------------------------------------------------------|--------------------------------------------------------------------------------------------|---------------|----------------|--------|---------|---------|--|
| My Account | User          | Rules                                | Test Setup                                                                                                    | Administer Tests                                                                           | Reports       | Resources      | Orders | CS Blog | Log Out |  |
|            | •             |                                      | Testing Site<br>or College Succ<br>te / Update<br>the user accor<br>Student Inf<br>the student der<br>plate Down | ess site.<br>Users<br>unts for your College S<br>ormation<br>nographics of your Co<br>load | Success sites | s.<br>s sites. |        |         |         |  |
|            |               | Create :<br><b>Stude</b><br>Transfer | a group of new<br>e <b>nt Transfe</b><br>r students to yc                                                        | students in a particula                                                                    | ar site.      |                |        |         |         |  |

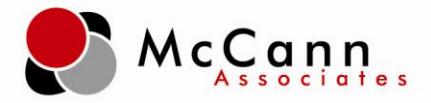

# Edit Testing Site Page:

- Allow Student Transfer is defaulted Yes.
  - This is a new feature to the Edit Testing Site page.

| Hierarchy                      | : College Success Region > Broderick University > Broderick1                                                                                      |
|--------------------------------|----------------------------------------------------------------------------------------------------|
| SiteID                         | : 34420                                                                                                    |
| Group Type                     | : SITE                                                                                                    |
| Created                        | : 2010-09-21                                                                                                    |
| Last Modified                  | : 2011-10-27                                                                                                    |
| Site Name *                    | Please do not use abbreviations for the Site Name.                                                                                                |
| Description *                  | :                                                                                                    |
| Address 1 *                    | :                                                                                                    |
| Address 2                      | :                                                                                                    |
| City *                         | :                                                                                                    |
| State *                        | Virginia.                                                                                                    |
| Zip Code *                     | :                                                                                                    |
| Country *                      | United States                                                                                                    |
| Institution Type *             | . 4-Year 💌                                                                                                    |
| Student Body Size *            | 500 or less 🔽                                                                                                    |
| Category of Institution *      | Public V                                                                                                    |
| Location of Institution *      | _ Suburban 🗸                                                                                                    |
| Student ID Format *            | Alpha-Numeric 🗸                                                                                                    |
| Student ID Length *            | : Min 5 v Max 18 v * If you are using the Fixed Length Field format for<br>Fast Reporting and report uploads you MUST<br>use the Max value of 12. |
| Import Code                    | :                                                                                                    |
| Price per Unit                 | \$1.50                                                                                                    |
| Student Sign In Password *     | :                                                                                                    |
| Allow Student Transfer         | Yes V                                                                                                    |
| Note: Student Sign In Password | is required if the site allows Student Self Registration only.                                                                                    |
|                                |                                                                                                    |
| * Cancel                       | * Save                                                                                                    |

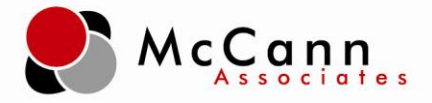

### **Student Transfer Page:**

- Enter the student's information that you would like transferred into your site.
  - Student ID
  - Student Last Name
  - Student DOB
- Click Next.

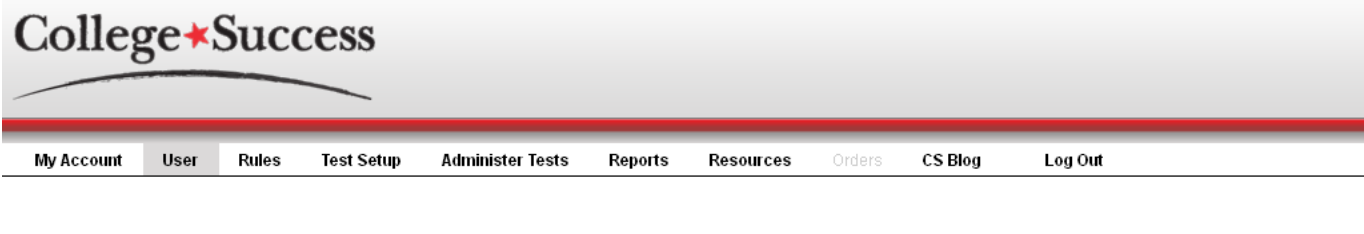

### STUDENT INFORMATION

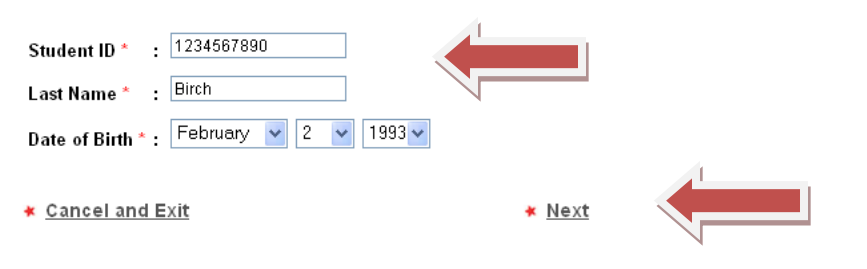

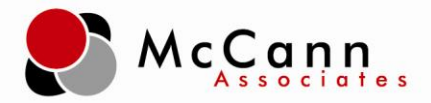

### Student Transfer Search Results Page:

- Confirm this is the student to be transferred into your site.
- Click Transfer.

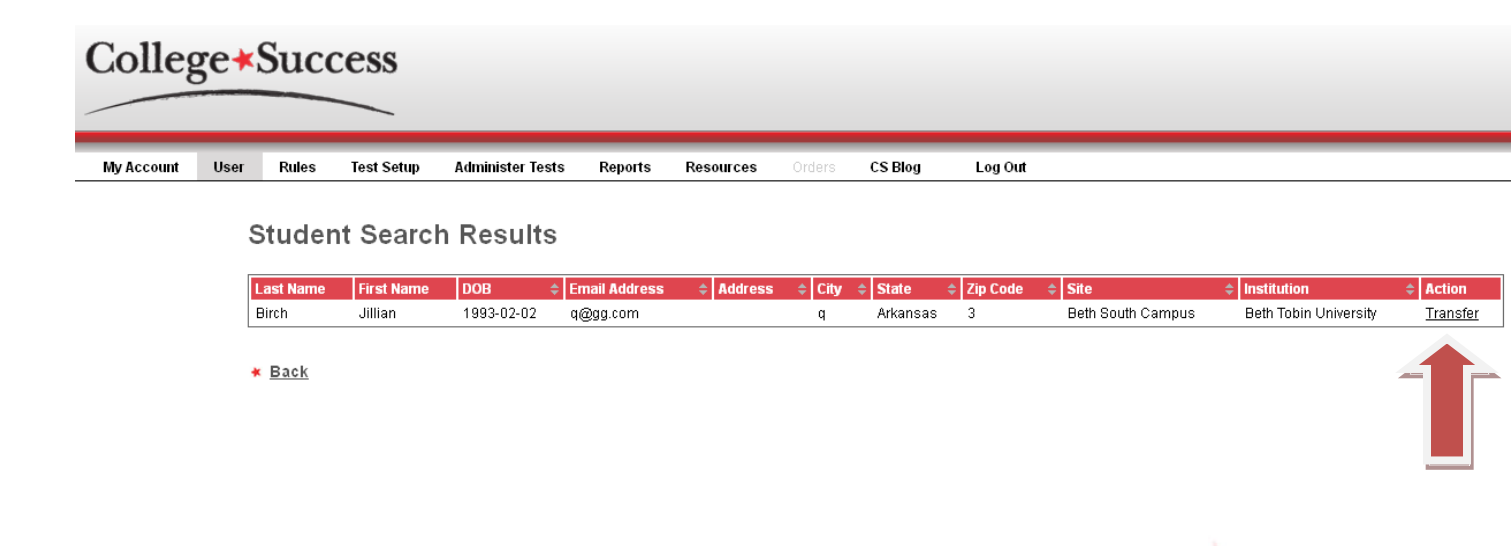

| College*Success |      |           |            |                 |     |                                                                                                    |                   |                       |                 |  |  |
|-----------------|------|-----------|------------|-----------------|-----|----------------------------------------------------------------------------------------------------|-------------------|-----------------------|-----------------|--|--|
| My Account      | User | Rules     | Test Setup | Administer Test | s   | Reports Resources Orders CS Blog Log Out                                                                                                    |                   |                       |                 |  |  |
|                 | Ş    | Studen    | t Search   | n Results       |     |                                                                                                    |                   |                       |                 |  |  |
|                 |      | Last Name | First Name | DOB (           | Ema | and determined and the state of the state of | ♦ Site            | ¢ Institution         | ¢ Action        |  |  |
|                 | Ľ    | Birch     | Jillian    | 1993-02-02      | q@  | You have selected to transfer student, Jillian Birch.<br>If you wish to transfer this student, click OK. Otherwise, click Cancel.                                                                                                    | Beth South Campus | Beth Tobin University | <u>Transfer</u> |  |  |
|                 |      | K Back    |            |                 |     |                                                                                                    |                   |                       |                 |  |  |
|                 |      |           |            |                 |     | OK Cancel                                                                                                    |                   |                       |                 |  |  |
|                 |      |           |            |                 |     |                                                                                                    |                   |                       |                 |  |  |
|                 |      |           |            |                 |     |                                                                                                    |                   |                       |                 |  |  |
|                 |      |           |            |                 |     |                                                                                                    |                   |                       |                 |  |  |

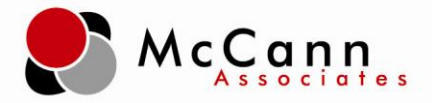

# Student Transfer Confirmation Page:

• The student has been successfully transferred into your site.

| College*Success |      |       |            |                  |         |           |        |         |         |  |  |
|-----------------|------|-------|------------|------------------|---------|-----------|--------|---------|---------|--|--|
| My Account      | User | Rules | Test Setup | Administer Tests | Reports | Resources | Orders | CS Blog | Log Out |  |  |

#### **Student Transfer Confirmation**

Student Jillian Birch has been successfully transferred to Broderick1 (Institution: Broderick University)

\star <u>Back to Menu</u>